## 成都云九天网络科技有限公司

## 宝塔Windows面板使用指南

## (2023年4月版 V3.22)

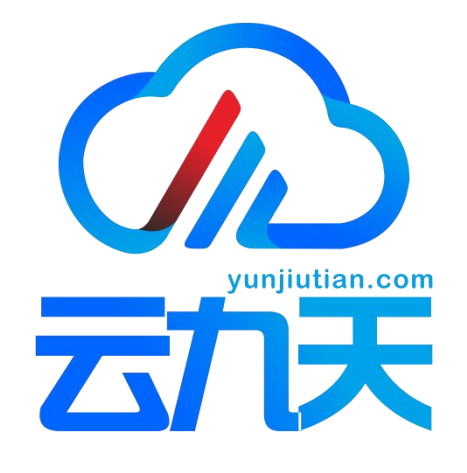

#### 一、系统介绍

1、宝塔Windows面板系列镜像基于阿里云公共镜像制作而成,除宝塔面板所 需环境外,初始未安装第三方软件,仅安装云平台所需插件及虚拟化驱动。镜像 安装后,操作系统自身问题不在服务范围内。

2、镜像激活:商品标题中标注"自动激活"字样的镜像,表示系统自动激活;未标注"自动激活"字样的镜像,需用户自行激活。

3、风险说明

微软对WindowsXP、Windows2003、Windows7、Windows2008及更早版本系统 已停止支持。您可以继续使用停更系统,但可能会存在安全风险,您需为此自行 承担风险责任。另建议系统内部安装相应的安全软件。若不是必须使用低版本 系统,建议您选择使用更高版本的系统,比如windows 2016,windows10等。

#### 二、镜像使用

#### 1、远程连接

Windows系统使用自带"远程桌面工具"进行连接,可以通过运行-输入mstsc-回车; 计算机处输入服务器ip,用户名默认 administrator,点击连接,输入服务器购买时设置的 实例密码。若忘记密码,可以在控制台进行重置。

|                        |                  | ×    |
|------------------------|------------------|------|
| 远程桌面<br>连接             |                  |      |
|                        |                  |      |
| 计算机( <u>C</u> ): 11415 | ~                |      |
| 用户名: administrator     | $\mathbf{X}$     |      |
| 当你连接时将向你询问凭据。          |                  |      |
|                        |                  |      |
| ● 显示选项( <u>O</u> )     | 连接( <u>N</u> ) 帮 | 勤(出) |

您可以根据您显示器设置, 自行设置远程连接分辨率, 如图:

|      |            |                                       |                   | > |   |  |
|------|------------|---------------------------------------|-------------------|---|---|--|
| 。远程桌 | 面连接        |                                       |                   |   | × |  |
|      | <b></b>    |                                       |                   |   |   |  |
|      | 边往来回       |                                       |                   |   |   |  |
|      | 连按         |                                       |                   |   |   |  |
| 12   |            |                                       |                   |   |   |  |
| 常规   | 显示本地资源     | 体验高级                                  |                   |   |   |  |
| 显示配置 |            |                                       |                   |   |   |  |
|      | 选择远程桌面的大小。 | 将滑块拖动到最右边来使                           | 使用全屏 <b>(S)</b> 。 |   |   |  |
| 0    |            |                                       |                   |   |   |  |
|      |            | · · · · · · · · · · · · · · · · · · · |                   |   |   |  |
|      | <u>ک</u>   | :屏                                    | ]                 |   |   |  |
|      | □ 将我的所有监视器 | 用于远程会话(U)                             |                   |   |   |  |
| 颜色   |            |                                       |                   |   |   |  |
|      | 选择远程会话的颜色  | 案度( <u>C</u> )。                       |                   |   |   |  |
|      | 最高质量(32位)  | $\sim$                                |                   |   |   |  |
|      |            |                                       |                   |   |   |  |

2、若需重装为购买时的镜像,请通过磁盘初始化操作;参考教程 https://help.aliyun.com/document\_detail/25449.html

调整好显示后即可点击 连接,进入服务器,即可使用。

#### 三、宝塔面板使用

服务器已经安装了宝塔Windows 面板, 纯净版环境, 未安装运行环境, 用户可根据自身的需求安装所需的换开, 比如mysql, php等。

宝塔默认登录信息:

面板地址: http://公网ip:8888/59f2e058 初始账号: apjvyfff 初始密码: 9e65272a

1、双击 桌面 宝塔面板,可以打开宝塔面板的默认桌面信息。

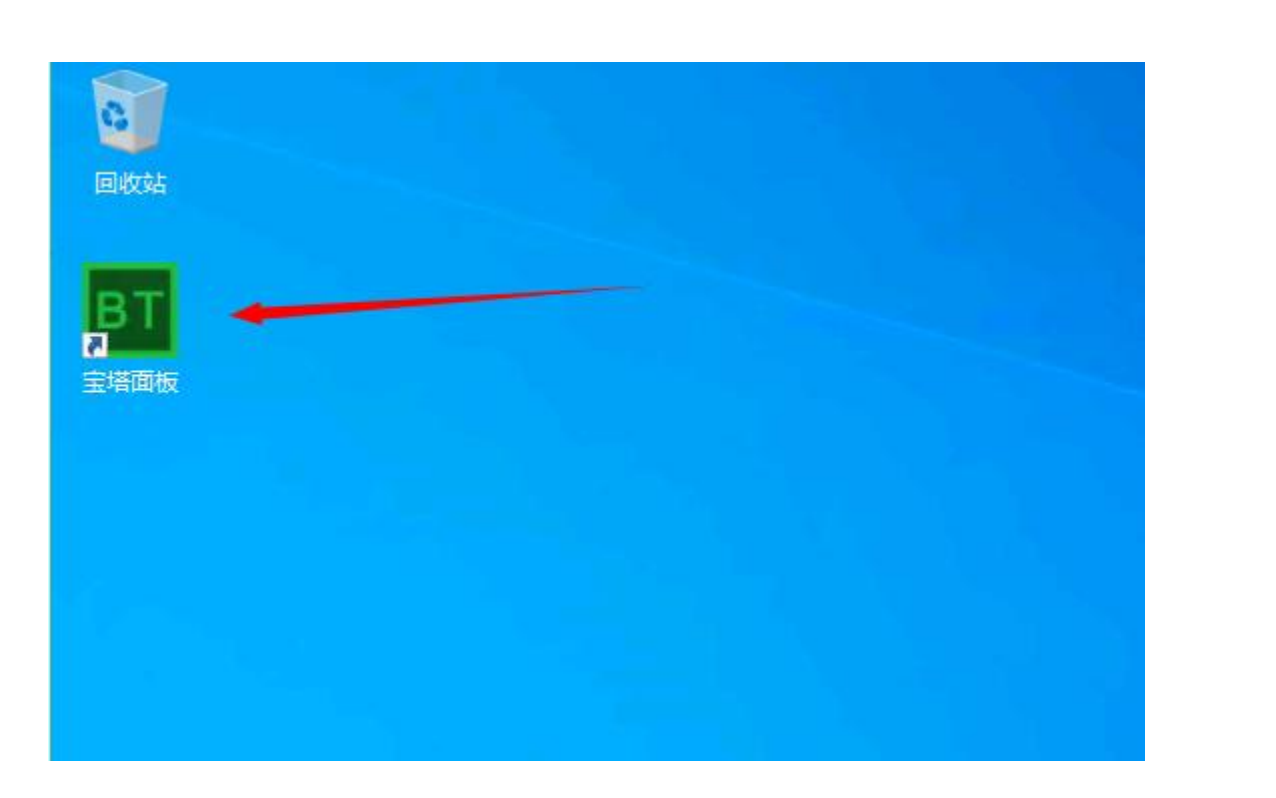

2、修改宝塔面板默认信息

①: 复制 目前默认的宝塔连接,可以在本地浏览器打开。 默认端口是 8888 需要在安全组放行此端口,请参考教程 <u>https://help.aliyun.com/document\_detail/25471.html</u>

②: 若想修改 默认的端口,请在这里填写 您喜欢的端口。然后点击 保存配置; 需注意: 新端口需在服务器防火墙 和 安全组放行端口。

③: 可以修改默认 安全入口。 修改后 点击保存配置。

④: 可以修改宝塔登录 用户。

⑤:修改宝塔登录 密码。

每个配置修改以后 都需要点击 保存配置。

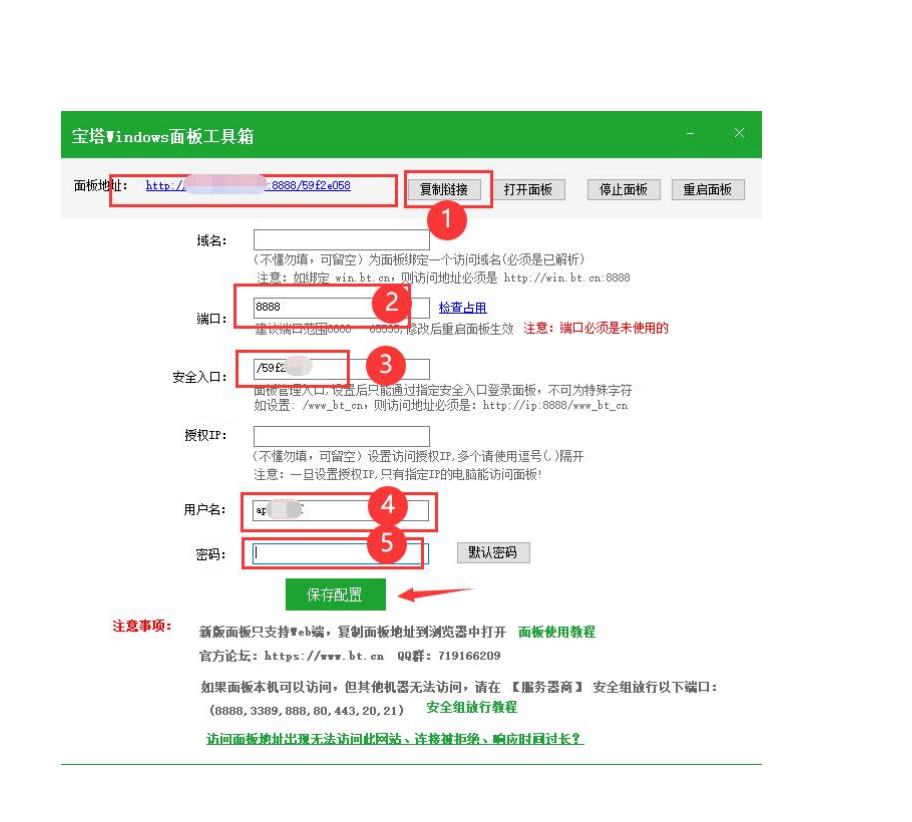

3、复制宝塔连接到浏览器打开,使用账号密码进行登录,初次使用需注册账号绑定。

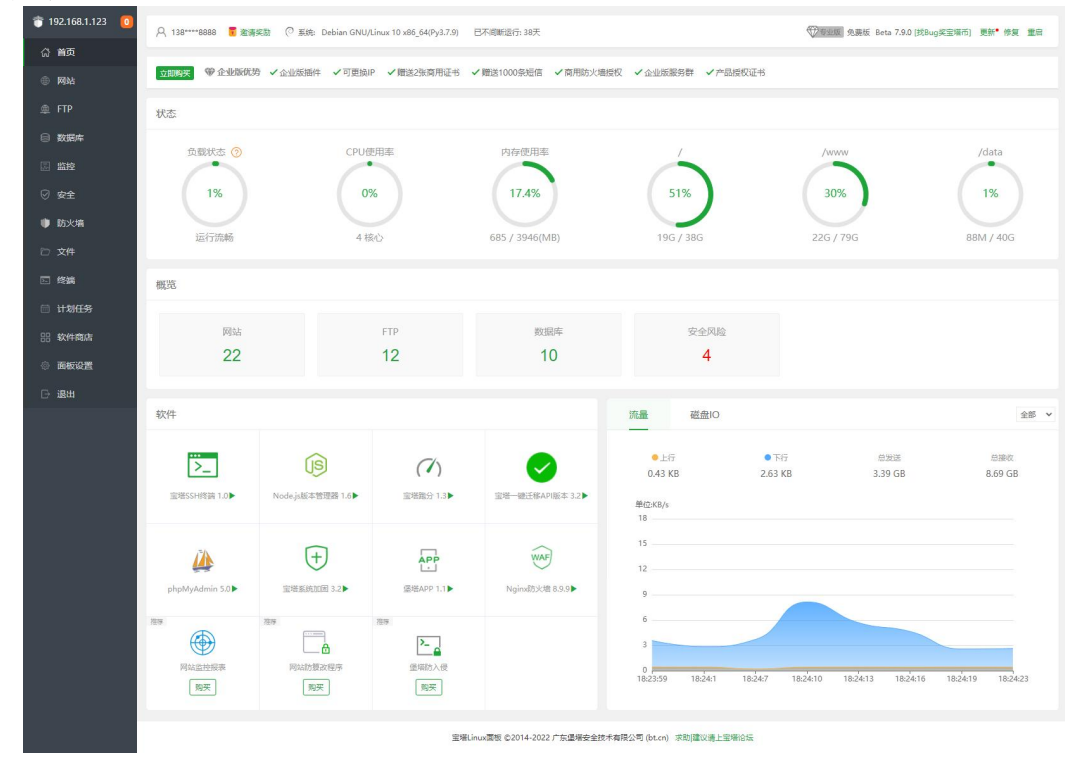

#### 4、站点列表:

宝塔面板提供了方便的网站管理功能,例如域名绑定,申请和部署SSL 证书,更改网站配置等等功能。

| 加站点修改到       | <u>友认</u> 援 页 <i>认</i> 3 | b点 PHP命        | 令行版本 安全设置 分类:全部分          | → 英行 |        |              |     | 请输入域名或 | 简注       | Q     |
|--------------|--------------------------|----------------|---------------------------|------|--------|--------------|-----|--------|----------|-------|
| 网站名 🔺        | 状态 👻                     | 备份             | 根目录                       | 容量   | 到期时间 👻 | 备注           | PHP | SSL证书  |          | 操作    |
| aswji.cn     | 运行中▶                     | 有备份(3)         | /data/aswji.cn            |      | 永久     | aswji.cn     | 静态  | 未部署    | 防火墙   设置 | 一删除   |
| fe.hcnn      | 运行中▶                     | 有备份(3)         | /data/fe.hcnn             |      | 永久     | fe.hcnn      | 5.6 | 未部署    | 防火墙   设置 | 一册時   |
| wew.cm       | 运行中▶                     | 有备份(3)         | /www/www.coot/wew.cm      | 未配置  | 永久     | wew.cm       | 静态  | 未部署    | 防火墙   设置 | 一册附   |
| ggg.cn       | 运行中                      | 有备份(3)         | /www/wwwroot/ggg.cn       | 未配置  | 永久     | ggg.cn       | 5.6 | 剩余295天 | 防火墙   设置 |       |
| fef.cn       | 运行中▶                     | 有备份(3)         | /www/wwwroot/fef.cn       | 未配置  | 永久     | fef.cn       | 5.6 | 未部署    | 防火墙   设置 |       |
| bt_test.cn   | 运行中▶                     | <b>有音</b> 份(3) | /www/wwwroot/bt_test.cn   | 未配置  | 永久     | bt_test_cn   | 7.4 | 未部署    | 防火墙 设置   |       |
| ssss.cn      | 运行中▶                     | 有备份(3)         | /www/wwwroot/ssss.cn      | 未配置  | 永久     | ssss_cn      | 静态  | 未部署    | 防火墙 设置   | HIR   |
| fdsafdas.com | 运行中▶                     | 有备份(3)         | /www/wwwroot/fdsafdas.com | 未配置  | 永久     | fdsafdas_com | 静态  | 未部署    | 防火墙 设置   | 一般的   |
| fff.cn       | 运行中                      | 有备份(3)         | /www/wwwroot/fff.cn       | 未配置  | 永久     | fff_cn       | 5.5 | 未部署    | 防火墙 设置   |       |
| saaaa.com    | 运行中▶                     | 有备份(3)         | /www/wwwroot/saaaa.com    | 未配置  | 永久     | saaaa_com    | 5.6 | 未部署    | 防火墙 设置   | - #10 |
| test.cn      | 运行中                      | 有备份(3)         | /www/www.root/test.cn     | 未配置  | 永久     | test cn      | 静木  | 485    | 防火墙上设置   | HINE: |

# 5、创建站点:

| 添加 | 站点 修改联       |      | 店点 PHE | 28800000000000000000000000000000000000 | 수设書 分₩: 全部分₩ ▼                                        | $\otimes$ | 请输入域名   | 或畜注      |   |
|----|--------------|------|--------|----------------------------------------|-------------------------------------------------------|-----------|---------|----------|---|
|    | 网站名 🔺        | 状态 🔻 | 暫份     | 泰加站局-支持批                               | 重運站                                                   |           | SSL证书   |          |   |
|    | aswji.cn     | 运行中▶ | 有备     | 创建站点                                   | 批量创建                                                  |           | 未部署     | 防火塘   设置 | 1 |
|    | fe.hcnn      | 运行中▶ | 有备     | 城名                                     |                                                       |           | 未部署     | 防火墙   设置 | 1 |
|    | wew.cm       | 运行中▶ | 有备     |                                        | 如需填写多个域名,诸侯行填写,每行一个域名,默认为80端口<br>泛解析添加方法 *.domain.com |           | 未部署     | 防火墙   设置 | 1 |
|    | ggg.cn       | 运行中▶ | 有备     |                                        | 如另加端口格式为 www.domain.com:88                            |           | 剩余295天  | 防火墙   设置 | 1 |
|    | fef.cn       | 运行中▶ | 有备     | 祭注                                     | 岡鉄線は、可治な                                              |           | 未部署     | 防火墙   设置 | 1 |
|    | bt_test.cn   | 运行中▶ | 有新     |                                        |                                                       |           | 未部署     | 防火墙   设置 | 1 |
|    | ssss.cn      | 运行中▶ | 有备     | 根目录                                    | /data/                                                | -         | 未部書     | 防火墙   设置 | 1 |
|    | fdsafdas.com | 运行中▶ | 有备     | FTP                                    | 不创建 🔻                                                 |           | 未部署     | 防火墙   设置 | 1 |
|    | fff.en       | 运行中▶ | 有靈     | 数据库                                    | 不创建                                                   |           | 未部署     | 防火塘   设置 | L |
|    | saaaa.com    | 运行中▶ | 有福     | PHP版本                                  | PHP-74 👻                                              |           | 未部署     | 防火墙   设置 | 1 |
|    | test.cn      | 运行中▶ | 有备     | 网站分类                                   | 默认分类 👻                                                |           | 未部署     | 防火塘   设置 | 1 |
|    | 请选择批量操作      | * 批量 | 要作     |                                        |                                                       | - 1       | 20条/页 🖌 | 跳转到 1 页  |   |
|    |              |      |        |                                        |                                                       | 175 120   |         |          |   |
|    |              |      | -      |                                        |                                                       |           |         |          |   |

6、网站目录: 可以根据网站实际情况,设置网站运行目录。

| PHP项目 Java项目    | Node项目                                          |                 |
|-----------------|-------------------------------------------------|-----------------|
|                 | 站点修改[aswji.cn] 添加时间[2022-02-18 10:46:17]        | ×               |
| 添加站点 修改默认页      | 城名管理                                            | 人域名或备注 Q        |
| 网站名 状态          | 子目录绑定 ID 防销站攻击(open_basedir) II 写访问日志           | 操作              |
| aswji.cn 🚟      |                                                 | 防火墙   设置   删除   |
| fe.hcnn 运行      | Misel家 /data/asvyl.cn 使研                        | 防火塘   设置   删除   |
| wew.cm 运行       | は1797073<br>运行目录 / ✓ 保存                         | 防火塘   设置   删除   |
| ggg.cn 运行       | 高麗快初<br>・ 部合程序需要指定一項目受作为运行目受、如ThinkPHP5、Laravel | 天 防火塘   设置   删除 |
| fef.cn 运行       | (7)時本                                           | 防火墙 设置 劃除       |
| bt_test.cn 运行   | 獻认文档<br>密码访问                                    | 防火墙 设置 删除       |
| ssss.cn 运行      | 配置文件                                            | 防火墙   设置   删除   |
| fdsafdas.com 运行 | SSL                                             | 防火埔   设置   劃除   |
| fff.cn 运行       | РНР版本                                           | 防火塘(设置)删除       |
| saaaa.com       | Composer                                        | 防火塘 没置 删除       |
| test.cn 运行      | Tomcat                                          | 防火塘 设置 删除       |
| □ 请选择批量操作 →     | 重定向                                             | ✓ 跳转到 1 页 抽认    |
| V.K             | 反向代理                                            |                 |
|                 | 防盗艇                                             |                 |
|                 | 网站日志                                            |                 |
|                 |                                                 |                 |

其他更多功能请自行研究,若遇到问题,可以联系我司在线客服,宝塔使用可 在官方论坛发帖求助。

#### 四、售后服务

1、服务邮箱: pay@yunjiutian.com

2、售后旺旺: cdyunjiutian

若您在使用我司产品时遇到问题,请及时与我司服务人员取得联系,我司将热忱为 您服务,若有好的建议和需求,欢迎发送邮件到以上邮箱。

#### 五、开具发票

1、目前我司支持开具增值税专用发票和普通发票,默认开具增值税电子普票发票。 若需要开具增值税专用发票纸质版,请联系在线客服。

2、如有开票需求,请在云市场后台提交,请务必确保后台提交的开票信息准确, 我方开票以云市场发票信息为准,将不进行开票二次确认。将在1-3个工作日内开具, 根据云市场政策,票面金额在50元以内的发票采用到付,票面金额在50元以上(含)的 发票采用到付。

#### 六、定制服务

我司是微软授权服务商,云市场销售镜像均是官方正版系统制作,若云市场镜像无 法满足您企业的实际需求,可联系客服定制专属镜像。

云九天提供包年包月/按次运维服务,若需要,可联系客服咨询。

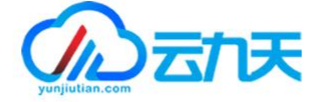

### 云九天专注 镜像分发

为您提供更优质的云镜像服务

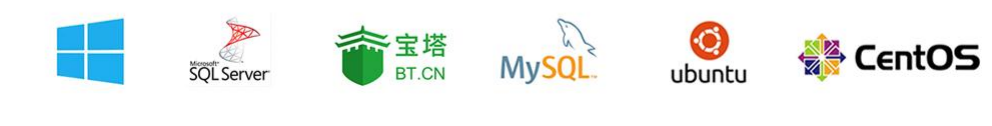

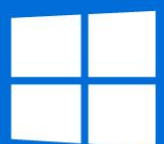

成都云九天网络科技有限公司是微软授权经销商,为您合规提供Windows 、 WindowsServer 、 SQLServer系列镜像服务。结合云平台优势, 云镜像可实现即开即用,为用户复制本地环境,部署企业服务提供便利。